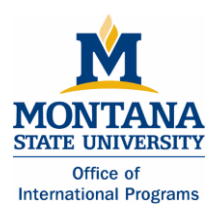

# ACTION 1:

#### **Finding a CRN**

To register for your classes, you will need to find each course's CRN (course registration number).

- 1. Go to the MSU-Bozeman student homepage at www.montana.edu/students/
- 2. Click on the link to "MyInfo."

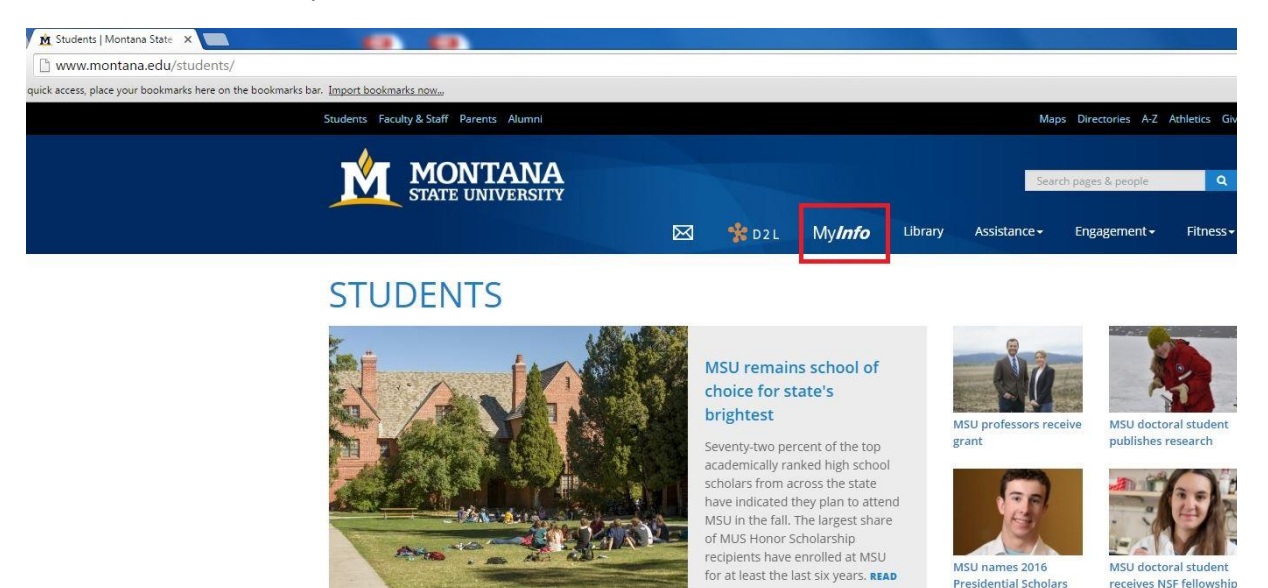

MORE

MORE NEWS

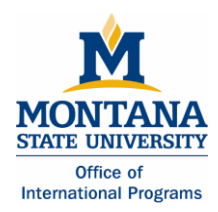

3. Click on "Schedule of classes- find CRN here"

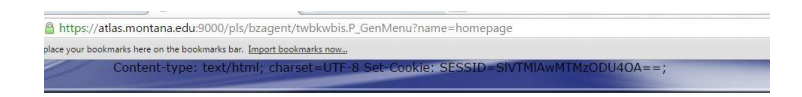

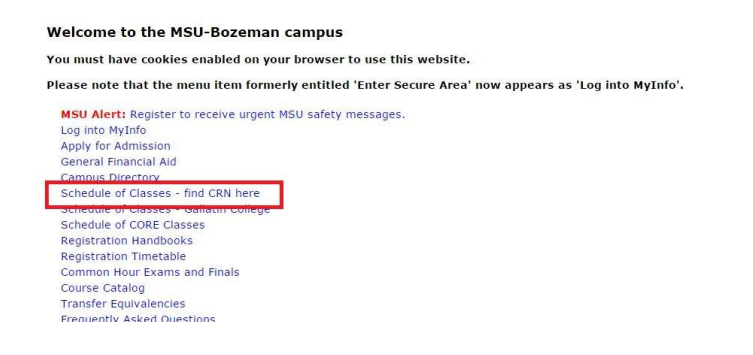

# 4. Select Term "2016 Fall Semester"

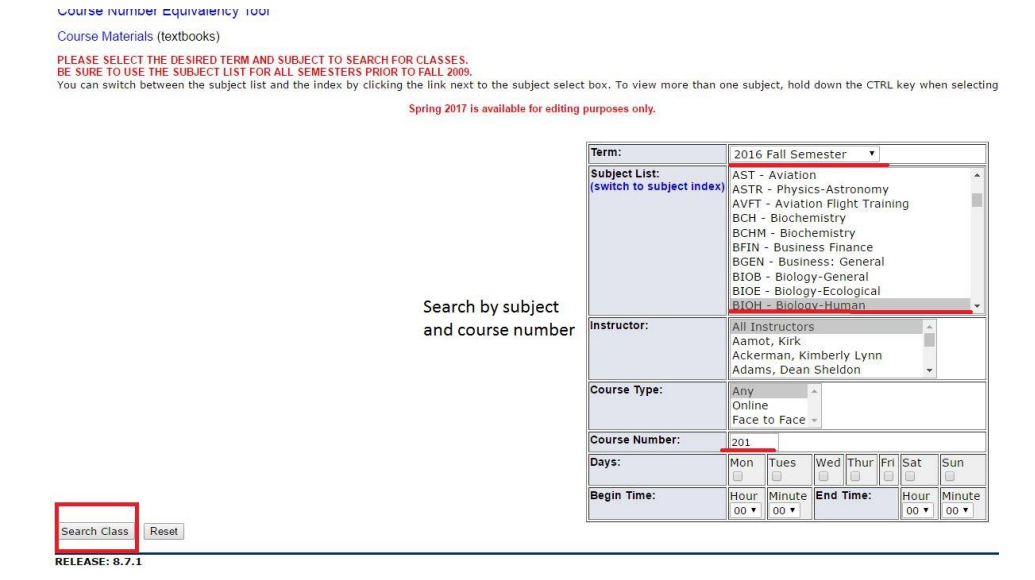

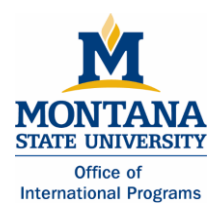

- 5. Find classes by searching just by subject <u>OR</u> by subject AND course number
- 6. The CRN is a 6 digit number (listed in the third column).
  - This is number that you will input when you register for your class.
  - If your class includes a lab or recitation section, you will need to input an additional CRN for the lab section or recitation section.

| 2016 Fall Semester                    | Instr: All In:          | structors                                                                               | Subj: BIOH        | Crn: 201         | Days: Any       |                   |                      |
|---------------------------------------|-------------------------|-----------------------------------------------------------------------------------------|-------------------|------------------|-----------------|-------------------|----------------------|
| Biology-Human                         |                         |                                                                                         |                   |                  |                 |                   |                      |
| Status<br>Department                  | Class                   | Title - Catalog Description<br>Time                                                     | Crn<br>Location   | • Cap            | Enrl            | Avail             | Instructo<br>Credits |
| Cell Biology & Neuroscience           | BIOH 201-001<br>Lecture | Hum Anatomy & Physiology I<br>TR 0800-0915<br>FORMERLY BIOL 207<br>Additional Fees: 332 | 23080)<br>3+101   | 225              | 211             | 14                | Taylor, Sc<br>5.0    |
| CLOSED<br>Cell Biology & Neuroscience | BIOH 201-002<br>Lab     | Hum Anatomy & Physiology I<br>NW 1210-1400<br>FORMERLY BIOL 207                         | 23099<br>JONH 223 | 25               | 25              | 0                 | Taylor, Sc           |
| CLOSED<br>Cell Biology & Neuroscience | BIOH 201-003<br>Lab     | Hum Anatomy & Physiology I<br>NW 1410-1600<br>FORMERLY BIOL 207                         | 23100<br>JONH 223 | 25<br>this secti | 25<br>on has a  | 0<br>vailable sea | Taylor, Sc<br>ts     |
| Cell Biology & Neuroscience           | BIOH 201-004<br>Lab     | Hum Anatomy & Physiology I<br>MW 1610-1800<br>FORMERLY BIOL 207                         | 23101<br>JONH 223 | 25               | 23              | 2                 | Taylor, Sc           |
| CLOSED<br>Cell Biology & Neuroscience | BIOH 201-005<br>Lab     | Hum Anatomy & Physiology I<br>MW 1810-2000<br>FORMERLY BIOL 207                         | 23102<br>JONH 223 | 0                | 0               | 0                 | Taylor, Sc           |
| CLOSED<br>Cell Biology & Neuroscience | BIOH 201-006<br>Lab     | Hum Anatomy & Physiology I<br>TR 1000-1150<br>FORMERLY BIOL 207                         | 23103<br>JONH 223 | 25<br>this       | 25<br>section i | 0<br>s full       | Taylor, Sc           |
| CLOSED<br>Cell Biology & Neuroscience | BIOH 201-007<br>Lab     | Hum Anatomy & Physiology I<br>TR 1200-1350<br>FORMERLY BIOL 207                         | 23104<br>JONH 223 | 25               | 25              | 0                 | Taylor, Sc           |
| CLOSED<br>Cell Biology & Neuroscience | BIOH 201-008<br>Lab     | Hum Anatomy & Physiology I<br>TR 1400-1550<br>FORMERLY BIOL 207                         | 23105<br>JONH 223 | 25               | 25              | 0                 | Taylor, Sc           |
| Cell Biology & Neuroscience           | BIOH 201-009<br>Lab     | Hum Anatomy & Physiology I<br>TR 1600-1750<br>FORMERLY BIOL 207                         | 23106<br>JONH 223 | 25               | 15              | 10                | Taylor, Sc           |
| CLOSED<br>Cell Biology & Neuroscience | BIOH 201-010<br>Lab     | Hum Anatomy & Physiology I<br>TR 1800-1950<br>FORMERLY BIOL 207                         | 23107<br>JONH 223 | 0                | 0               | 0                 | Taylor, Sc           |
|                                       | BIOH 201-011            | Hum Anatomy & Physiology I                                                              | 23108             | 25               | 23              | 2                 | Taylor Sc            |

# ACTION 2:

# Logging into MyInfo

- \*\* Before you register for your classes, make sure you have the CRNs required for each course\*\*
- 1. Go to the MSU-Bozeman student homepage at <u>www.montana.edu/students/</u>.
- 2. Click on the link to "MyInfo."

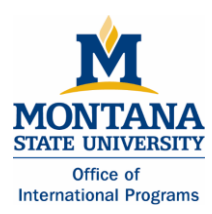

# **Course Registration Guide**

- 3. Click on "Log into MyInfo"
- 4. Enter your MyInfo user ID.
  - Your student ID number with a dash in front of the first number (example: -01234567).
- 5. Enter your MyInfo PIN.
  - Your PIN is your birthdate. For example, if you were born on April 9, 1992, your PIN would be 09apr1992. All letters are lowercase and should be entered without spaces or dashes.

| A https://                                                                                                    |                                                                                                    |
|----------------------------------------------------------------------------------------------------|----------------------------------------------------------------------------------------------------|
| inceps.//                                                                                                    | atlas.montana.edu:9000/pls/bzagent/twbkwbis.P_GenMenu?name=homepage                                                                                                    |
| , place your bo                                                                                                    | okmarks here on the bookmarks bar. Import bookmarks now                                                                                                    |
|                                                                                                    |                                                                                                    |
|                                                                                                    |                                                                                                    |
|                                                                                                    |                                                                                                    |
|                                                                                                    |                                                                                                    |
|                                                                                                    |                                                                                                    |
|                                                                                                    |                                                                                                    |
|                                                                                                    |                                                                                                    |
|                                                                                                    |                                                                                                    |
|                                                                                                    |                                                                                                    |
|                                                                                                    | Welcome to the MSII-Bozeman campus                                                                                                    |
|                                                                                                    |                                                                                                    |
|                                                                                                    | You must have cookies enabled on your browser to use this website.                                                                                                    |
|                                                                                                    | Please note that the menu item formerly entitled 'Enter Secure Area' now appears as 'Log into MyInfo'.                                                                                                    |
|                                                                                                    | MSIL Alert: Register to receive urgent MSU safety messages.                                                                                                    |
|                                                                                                    | Log into MyInfo                                                                                                    |
|                                                                                                    | General Financial Aid                                                                                                    |
|                                                                                                    | Campus Directory                                                                                                    |
|                                                                                                    | Schedule of Classes - find CKN here                                                                                                    |
|                                                                                                    | Schedule of Classes - Gallatin College                                                                                                    |
|                                                                                                    | Schedule of Classes - Gallatin College                                                                                                    |
|                                                                                                    | Schedule of Classes - Gallatin College                                                                                                    |
| User Login                                                                                                    | Schedule of Classes - Gallatin College  ×                                                                                                    |
| ♥ User Login                                                                                                    | Schedule of Classes - Gallatin College  X X X X X X X X X X X X X X X X X X                                                                                                    |
| ✓ ¥ User Login<br>→ C A htt<br>ck access, place yo                                                                                                    | Schedule of Classes - Gallatin College  X ps://atlas.montana.edu/9000/pls/bzagent/twbkwbis.P_WWWLogin ur bookmarks bar. Import bookmarks bar.                                                                                                    |
| User Login                                                                                                    | Schedule of Classes - Gallatin College  X  ps://atlas.montana.edu/9000/pls/bzagent/twbkwbis.P_WWWLogin ur bookmarks bare on the bookmarks bar. Import bookmarks now                                                                                                    |
| ✓ ¥ User Login<br>→ C Anter Anter<br>ck access, place yo                                                                                                    | Schedule of Classes - Gallatin College      ×      x      x |
| User Login                                                                                                    | Schedule of Classes - Gallatin College      ×                                                                                                    |
| User Login                                                                                                    | Schedule of Classes - Gallatin College      ×      sc/ratlas.montana.edu/9000/pls/bzagent/twbkwbis.P_WWWLogin ur bookmarks here on the bookmarks bar. Import bookmarks now.                                                                                                    |
| C Ser Login<br>C Access, place yo<br>HELP EXIT<br>;er Login                                                                                                    | Schedule of Classes - Gallatin College     ×                                                                                                    |
| User Login<br>C Anter Login<br>HELP EXIT                                                                                                    | Schedule of Classes - Gallatin College     × ps://atlas.montana.edu/9000/pls//bzagent/twbls/P_WWWLogin ur bookmarks here on the bookmarks har. Import bookmarks intex.                                                                                                    |
| User Login<br>C http://www.com/<br>HELP EXIT<br>ser Login<br>gin Instru                                                                                                    | Schedule of Classes - Gallatin College                                                                                                    |
| ✓ User Login<br>→ C → http://www.exer.place.yo<br>HELP EXIT<br>Seer Login<br>Instru-<br>seer ID = S<br>N = First-Fi                                                                                                    | Schedule of Classes - Gallatin College x                                                                                                    |
| ∀ User Login     C                                                                                                    | Schedule of Classes - Gallatin College x                                                                                                    |
| ∀ User Login     C                                                                                                    | Schedule of Classes - Gallatin College x                                                                                                    |
| HELP EXIT<br>HELP EXIT<br>Ser Login<br>gin Instru-<br>ser ID = S<br>N = First-t<br>u will be pur<br>ur PIN will                                                                                                    | Schedule of Classes - Gallatin College x                                                                                                    |
| User Login<br>C http://www.<br>HELP EXIT<br>Ser Login<br>Instru-<br>ser ID = S<br>N = First-tu<br>will be pur PIN will<br>er ID:                                                                                                    | Schedule of Classes - Gallatin College x ps://atlas.montana.edu/9000/pls/bzagent/twblwbls/P_WWWLogin ur bookmarks here on the bookmarks here. Import bookmarks now. ctions: tudent/faculty/staff ID (GID) with dash (-12345678) or Social Security number with no dashes (123456789) ime PIN is your birthdate formatted as 23apr1989 (month must be 3 letters lower case!) ompted to change your first-time PIN upon logging in. be deactivated after 10 unsuccessful login attempts.                                                                                                    |
| User Login<br>C http://www.action.com/<br>HELP EXIT<br>ser Login<br>Instru-<br>ser Login<br>N = First-tu<br>will be prist-tu<br>will be prist-tu<br>will | Schedule of Classes - Gallatin College x                                                                                                    |
| User Login<br>C http://www.intercommunications.com/<br>HELP EXIT<br>ser Login<br>Intercommunication<br>ser ID = S<br>N = First-t<br>ur PIN will<br>er ID:<br>N:<br>intercommunication<br>forget                                                                                                    | Schedule of Classes - Gallatin College                                                                                                    |

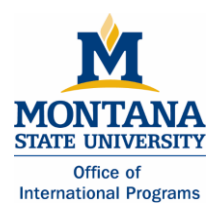

# ACTION 3:

# Creating a schedule in "CatCourse" and Registering for Classes

- 1. To create a schedule in "CatCourse", log into "MyInfo" using the steps listed above.
- 2. Click on "Student Services."

| ⇒ C [                                                                                                    | https://a                                                                        | tlas.montana.edu:                                                                         | 9000/pis/bzage           | ent/twbkwbis.P_Genf                                                                                                    | Menu?name=bme   | nu.P_Mainf  |
|----------------------------------------------------------------------------------------------------|----------------------------------------------------------------------------------|-------------------------------------------------------------------------------------------|--------------------------|----------------------------------------------------------------------------------------------------|-----------------|-------------|
| quick access, pla                                                                                                    | ace your book                                                                    | (ma <mark>r</mark> ks here on the book                                                    | marks bar. <u>Import</u> | bookmarks now                                                                                                    |                 |             |
| /                                                                                                    | /                                                                                |                                                                                           |                          | and the second second se | -               |             |
|                                                                                                    |                                                                                  |                                                                                           |                          |                                                                                                    |                 |             |
|                                                                                                    |                                                                                  |                                                                                           |                          |                                                                                                    |                 |             |
|                                                                                                    |                                                                                  |                                                                                           |                          |                                                                                                    |                 |             |
|                                                                                                    |                                                                                  |                                                                                           |                          |                                                                                                    |                 |             |
|                                                                                                    |                                                                                  |                                                                                           |                          |                                                                                                    |                 |             |
| Descenal Inf                                                                                                    | amation                                                                          | Student Comises                                                                           | Financial Aid            | Employee Comises                                                                                                    | Communications  | Darking     |
| Personal III                                                                                                    |                                                                                  |                                                                                           |                          |                                                                                                    |                 | PACKING     |
|                                                                                                    | onnauon                                                                          | Student Services                                                                          | Financial Alu            | Employee Services                                                                                                    | communications  | T driving . |
| SITE MAD                                                                                                    |                                                                                  | T                                                                                         | rinancial Ald            | Employee Services                                                                                                    | communications  | , uning     |
| SITE MAP                                                                                                    | HELP EXI                                                                         | T                                                                                         | rinancial Alu            | Employee Services                                                                                                    | communications  | , and g     |
| SITE MAP                                                                                                    | HELP EXI                                                                         |                                                                                           |                          |                                                                                                    | Description     |             |
| SITE MAP                                                                                                    | HELP EXI                                                                         | T<br>A. Cockburn, to t                                                                    | the Montana              | State University                                                                                                    | - Bozeman Info  | mation      |
| SITE MAP<br>Welcome,                                                                                                 | HELP EXI<br>Brenna A                                                             | T<br>A. Cockburn, to h                                                                    | the Montana              | State University                                                                                                    | - Bozeman Infor | mation      |
| SITE MAP<br>Welcome,<br>D Have you                                                                                   | HELP EXI<br>Brenna A                                                             | T<br>A. Cockburn, to t                                                                    | the Montana              | State University                                                                                                    | - Bozeman Info  | mation      |
| SITE MAP<br>Welcome,                                                                                                 | HELP EXI<br>Brenna A                                                             | T<br>A. Cockburn, to f                                                                    | the Montana              | State University                                                                                                    | - Bozeman Info  | mation      |
| SITE MAP<br>Welcome,<br>D Have you<br>Undergradi<br>Check your Und                                                   | HELP EXI<br>Brenna A<br>u set up you                                             | T<br>A. Cockburn, to I<br>nur student email av<br>issions Checklist                       | the Montana              | State University                                                                                                    | - Bozeman Info  | mation      |
| SITE MAP<br>Welcome,<br>Definition Have your<br>Undergradi<br>Check your Und<br>Personal Ir                          | HELP EXI<br>Brenna A<br>A set up you<br>uate Admi<br>ergraduate Ad               | T<br>A. Cockburn, to I<br>uur student email au<br>issions Checklist<br>missions checklist | the Montana              | State University                                                                                                    | - Bozeman Info  | mation :    |
| SITE MAP<br>Welcome,<br>Welcome,<br>Welcome,<br>Welcome,<br>Have your<br>Undergradi<br>Check your Und<br>Personal Ir | HELP EXI<br>Brenna A<br>u set up you<br>uate Admi<br>ergraduate Ad<br>iformation | A. Cockburn, to f<br><i>aur student email au</i><br>issions Checklist<br>missions status  | the Montana              | State University                                                                                                    | - Bozeman Info  | mation      |

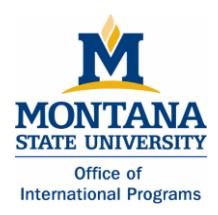

3. Click on "Registration."

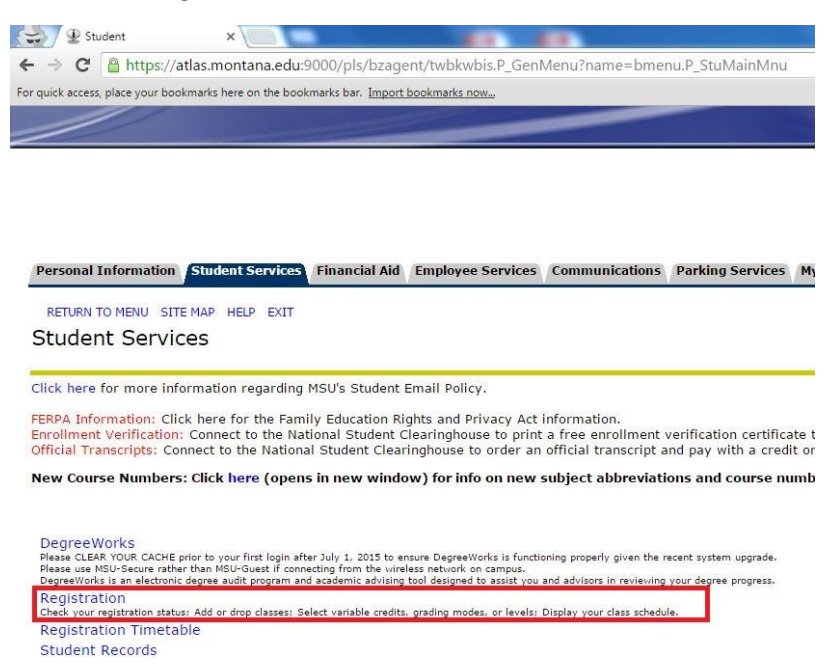

- 4. You will be asked to verify or add a preferred email address; please do so.
- 5. You will be asked to either "Waive your Health Insurance" (choose this option if you are currently covered by your own policy or your parents' policy) <u>OR</u> elect the School's Insurance. If you do not have your own insurance, you must select the School's insurance.

| Personal Information                                                        | Student Services                                           | Financial Aid                                       | Faculty Services                                        | Employee Services                                                   | Communications                                                  | Parking Services                                            | MyApps                                                                                                    |
|-----------------------------------------------------------------------------|------------------------------------------------------------|-----------------------------------------------------|---------------------------------------------------------|---------------------------------------------------------------------|-----------------------------------------------------------------|-------------------------------------------------------------|----------------------------------------------------------------------------------------------------|
| SITE MAP HELP EXIT                                                          |                                                            |                                                     |                                                         |                                                                     |                                                                 |                                                             |                                                                                                    |
| Before registering, J                                                       | please select EL                                           | ECT or WAIV                                         | E insurance.                                            |                                                                     |                                                                 |                                                             |                                                                                                    |
| All MSU students are                                                        | e required to ha                                           | ve health ins                                       | urance if enrolle                                       | ed for 6 or more c                                                  | redits.                                                         |                                                             |                                                                                                    |
| If you have other med                                                       | lical insurance cov                                        | verage, you ma                                      | y <b>WAIVE</b> the Ur                                   | niversity sponsored                                                 | student insurano                                                | e plan.                                                     |                                                                                                    |
| If you do not have he                                                       | alth insurance cov                                         | verage, or you                                      | wish additional c                                       | overage, you may <b>E</b>                                           | LECT the studen                                                 | t insurance progra                                          | am.                                                                                                    |
| Blue Cross Blue Shield                                                      | l of Montana und                                           | erwrites the st                                     | udent insurance                                         | program. For inform                                                 | nation about the h                                              | nealth insurance po                                         | olicy offered to students, click HERE.                                                                     |
| Important Notice: If you will pay your student i<br>carrier and Medicaid wi | ou have Montana<br>nsurance premiur<br>III be secondary. " | Medicaid, plea<br>n if you fax or<br>Fhe Student Ir | se ELECT the MS<br>send them a cop<br>surance office wi | U student insurance<br>by of your fee state<br>I assist you in subr | e plan. This include<br>ment showing the<br>hitting your fee st | es the new expand<br>insurance charge.<br>atement to Medica | ded Medicaid "HELP" program. Montana Medicaid<br>The student policy will be your primary insurance<br>iid. |
| If you are covered by                                                       | Healthy Montana                                            | Kids (for peop                                      | le under age 19),                                       | please WAIVE the                                                    | student insurance                                               | е.                                                          |                                                                                                    |
| Notice: Knowingly furnish                                                   | ning false informatio                                      | on to any Univer                                    | sity official, faculty r                                | nember or office is a v                                             | iolation of the Stud                                            | ent Conduct Code ar                                         | nd is subject to the disciplinary sanctions of the code.                                                   |

ELECT HEALTH INSURANCE WAIVE HEALTH INSURANCE

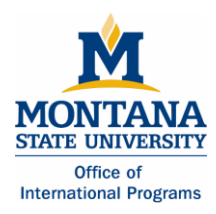

- 6. The next window is the "Advisor Verification Number" page. Enter the 6 digit number included in your registration email. **This is your Advisor Verification Number**: <u>145236</u>
- 7. Click on "CatCourse."

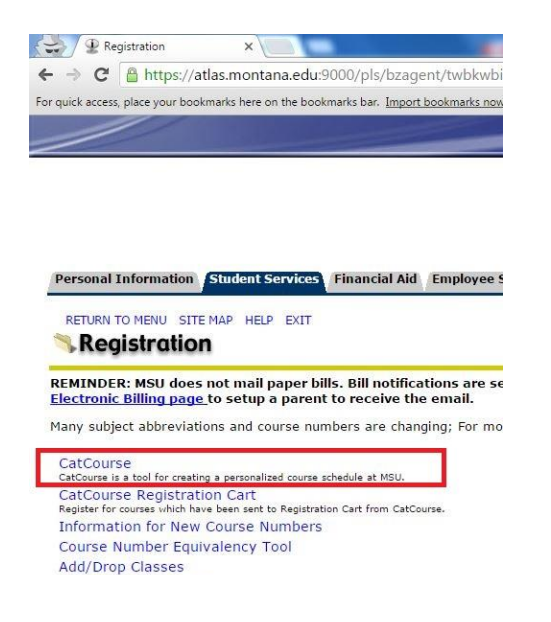

8. Select "Fall 2016" and click submit.

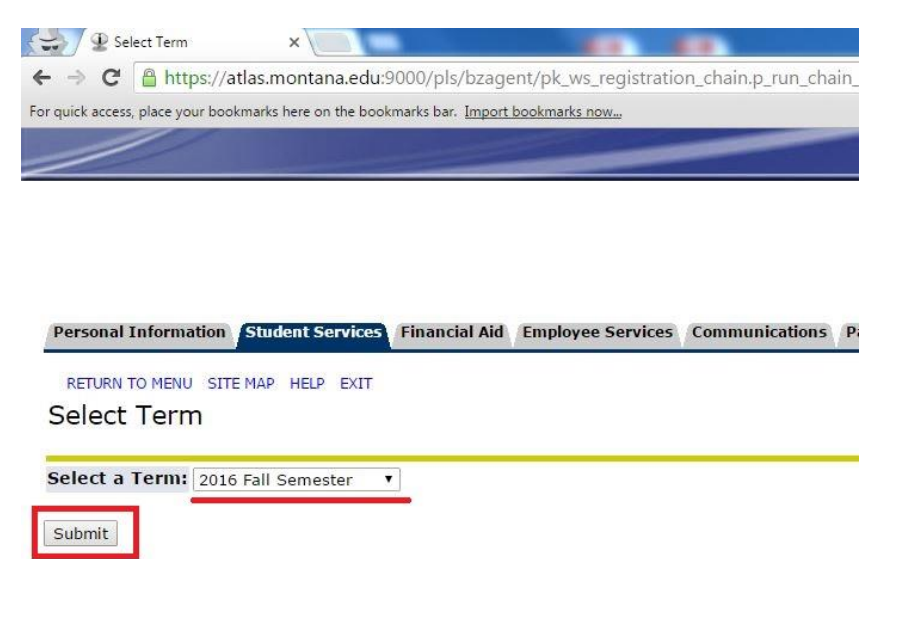

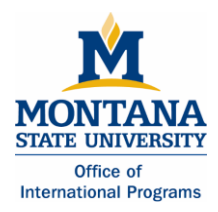

9. Select "Fall 2016" and click "Save And Continue."

| ntry<br>narks r | 10W       |           |                             |      |                  |
|-----------------|-----------|-----------|-----------------------------|------|------------------|
|                 | CatCourse | Text Only |                             | Help | 🕀 Back to Myinfo |
|                 |           |           | MONTANA<br>STATE UNIVERSITY |      |                  |
|                 |           |           | Select Term                 |      |                  |
|                 |           |           | Term                        |      |                  |
|                 |           |           | 2016 Summer Session         |      |                  |
|                 |           |           | 2016 Fall Semester          |      |                  |

10. Click the "Add Courses" button to add classes to your schedule

|          | Ň                                                                              | IM<br>STA                              | <b>ON TAI</b><br>TE UNIVER                                 | NA<br>SITY                                          |        |
|----------|--------------------------------------------------------------------------------|----------------------------------------|------------------------------------------------------------|-----------------------------------------------------|--------|
| Term     | 2016 Fall Semester                                                             | Change                                 | Course Status                                              | Open Classes Only                                   | Change |
| Campuses | MSU<br>Gallatin College<br>Dual Credit/High School                             | Change                                 | Instruction Modes                                          | All Instruction Modes Selected                      | Change |
| C        | Instructions: Add desired courses<br>To Register, click "View" on your pr      | and breaks and c<br>eferred schedule   | lick Generate Schedules<br>and then "Send to Regist        | button. ×<br>ration Cart".                          |        |
|          | Most students choose a mix of cou<br>these default settings if you are cor     | rses from MSU, G<br>nfident that you w | allatin College and Extend<br>ill not be inadvertently lir | led University. Only adjust<br>niting your options. |        |
| C        | You are not currently eligible to reg<br>but you will not be able to register. | ister. You can stil                    | use the CatCourse and s                                    | ave your Registration Cart 🛛 🕺                      |        |

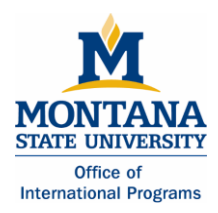

11. Select course by subject and course number.

| m/spa#terms/2016%20Fall%20                                                                                          | Semester/co                                                                                                    | urses/add                                                                                                    |                                                                                                    |                                                                                                    |                   |                     |
|----------------------------------------------------------------------------------------------------|----------------------------------------------------------------------------------------------------|----------------------------------------------------------------------------------------------------|----------------------------------------------------------------------------------------------------|----------------------------------------------------------------------------------------------------|-------------------|---------------------|
| narks bar. Import bookmarks now                                                                                     |                                                                                                    |                                                                                                    |                                                                                                    |                                                                                                    |                   |                     |
| CatCourse                                                                                                    | Text Only                                                                                                    |                                                                                                    |                                                                                                    |                                                                                                    | 🕄 Help            | 🕀 Back to MyInfo    |
| Add Co                                                                                                    | urse                                                                                                    |                                                                                                    |                                                                                                    |                                                                                                    |                   |                     |
| By Subject                                                                                                    | Searc                                                                                                    | th CORE<br>urses                                                                                                    | DegreeWorks                                                                                                    |                                                                                                    | Courses           |                     |
|                                                                                                    | Subject<br>Course                                                                                                    | BIOH - Biolo<br>201 Human                                                                                                    | gy-Human<br>Anatomy and Physio                                                                                                    | v<br>logy I                                                                                                    | Choose a course a | nd click Add Course |
| Biology-He                                                                                                    | ıman 201 -                                                                                                    | <ul> <li>Save and</li> <li>Human Anat</li> </ul>                                                                              | Close + A                                                                                                    | dd Course                                                                                                    |                   |                     |
| (3 Lec, 2 Lal<br>PREREQUIS<br>priority give<br>General p<br>and functio<br>control, and<br>related syst<br>Departme | ) F,S,Su<br>TE: CHMY 12<br>n to majors r<br>inciples of ce<br>of skeletal,<br>integration o<br>ems. This cou<br>nt of Cell Bio | 11N, CHMY 141<br>equiring this c<br>ell and tissue b<br>muscular, nerv<br>of the human b<br>irse is not repe<br>logy & Neuros | I, or CHMY 151, with<br>ourse.<br>biology that apply to a<br>yous, and endocrine<br>body will be emphasi<br>eatable without prior<br>cience | a grade of C- or better;<br>all living systems. Structure<br>systems. Homeostasis.<br>zed. Laboratory will cover<br>consent of instructor. |                   |                     |

12. When you have added all of your desired classes, click "Save and Close."

| ookmarks bar. <u>In</u> | nport bookmarks now                            |                                           |                                              |                                                                                  |                                                                  |     |                                            |        |
|-------------------------|------------------------------------------------|-------------------------------------------|----------------------------------------------|----------------------------------------------------------------------------------|------------------------------------------------------------------|-----|--------------------------------------------|--------|
|                         | CatCourse                                      | ext Only                                  |                                              |                                                                                  |                                                                  |     | 🕄 Help 🛛 🖻 Back to I                       | MyInfo |
|                         | Add Cou                                        | rse                                       |                                              |                                                                                  |                                                                  | Th  | is is a list of your selected cou          | rses   |
|                         | By Subject                                     | Searc                                     | th CORE<br>urses                             | DegreeWorks                                                                      |                                                                  | Cou | urses                                      |        |
|                         |                                                | Subject                                   | M - Mathe                                    | ematics                                                                          | • Ì                                                              | 0   | ACT 169<br>Beginning Tennis                | *      |
|                         |                                                | Course                                    | 1510 Pred                                    | calculus                                                                         |                                                                  | 0   | BIOH 201<br>Human Anatomy and Physiology I | *      |
|                         |                                                |                                           | < Save a                                     | ind Close + Ad                                                                   | d Course                                                         | 0   | M 151Q<br>Precalculus                      | ۲      |
|                         | Mathematic                                     | c 1510 E                                  | Procolculus                                  |                                                                                  |                                                                  | 0   | PHL 110IH<br>Intro Ethics:Good and Evil    | *      |
|                         | (41ec) ES.Su                                   | prere                                     | quisite cou                                  | '<br>Irses will be listed hei                                                    | re                                                               | 0   | WRIT 101W<br>College Writing I             | 8      |
|                         | PREREQUISITE<br>Functions, g<br>Polynomials, i | E: M 121Q o<br>raphs, and<br>rational, ex | or Math Plac<br>the use sym<br>ponential, lo | ement Test within the pa<br>nbols for expressing mat<br>ogarithmic, and trigonom | ast 12 months.<br>hematical thoughts.<br>etric functions. COMMON | -   |                                            |        |
|                         | EXAMS                                          |                                           | nation Colon                                 |                                                                                  |                                                                  |     |                                            |        |

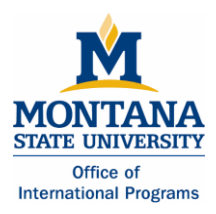

- 13. Scroll to the bottom and click "Generate Schedules" to your schedule possibilities. Then, click "View" to see each one.
  - There may only be one option available. There also might not be a schedule that is possible with your desired classes. In this case, you will need to change one or more of the conflicting classes.

|                                                                                              |                                                                                                    | Check Co                     | urse into for prerequisites Fees                 |                                                           |
|----------------------------------------------------------------------------------------------|----------------------------------------------------------------------------------------------------|------------------------------|--------------------------------------------------|-----------------------------------------------------------|
| Instructions: Add desired courses and bre<br>To Register, click "View" on your preferred     | aks and click Generate Schedules button. $$\times$$ schedule and then "Send to Registration Cart".                       | BIOH 4                       | 45 Coptions                                      | i 🚺 🔒 🛞                                                   |
| Most students choose a mix of courses fron<br>these default settings if you are confident ti | n MSU, Gallatin College and Extended University. Only adjust<br>nat you will not be inadvertently limiting your options. | Check G                      | urse Info for prerequisites 20 Mechanics Options | 3 🔒 😸                                                     |
| You are not currently eligible to register. Yo but you will not be able to register.         | u can still use the CatCourse and save your Registration Cart $\qquad \times$                                            |                              | kurse Info for prerequisites                     |                                                           |
| C                                                                                            | Duranka                                                                                                    | Sensatio                     | n & Perception Options                           | • 1 🖬 🛞                                                   |
| e courses et ado                                                                             | Breaks     Add times during the day you do not wish to take                                                              | + Add Break WRIT 1 College V | 01W<br>Writing I Options                         | 3 🔒 🛞                                                     |
| ACT 169 Coptions 3                                                                           | 8                                                                                                    | Check 🛱                      | Options for section specific information         |                                                           |
| Check © Options for section specific information Fees                                        |                                                                                                    | Sched                        | lules                                            |                                                           |
| Human Anatomy and Physiology I Crieck Course into the prerequesties                          | 8                                                                                                    | C Genera                     | te Schedules Shuffle                             |                                                           |
| M 151Q<br>Precalculus Options (3)                                                            | ۲                                                                                                    |                              |                                                  |                                                           |
| Check Course into for prerequisities Fees                                                    |                                                                                                    | Gene                         | rated <b>16</b> Schedules                        |                                                           |
| Intro Ethics:Good and Evil                                                                   | 8                                                                                                    | Comp                         | are 🚯 Select at least two schedul                | les to compare side by side                               |
| WRIT 101W College Writing I College Writing I                                                | 8                                                                                                    |                              |                                                  |                                                           |
| Check O Options for section specific information                                             |                                                                                                    | View 1                       | 🗨 🗷 BIOH-201-001, BIOH-201-004                   | 4, BIOH-445-001, PHSX-320-001, PSYX-354-001, WRIT-101W-05 |
| Cenerate Schedules                                                                           |                                                                                                    | View 2                       | Q 🗷 BIOH-201-001, BIOH-201-004                   | 4, BIOH-445-001, PHSX-320-001, PSYX-354-001, WRIT-101W-04 |
|                                                                                              |                                                                                                    | View 3                       | Q 🗏 BIOH-201-001, BIOH-201-004                   | 4, BIOH-445-001, PHSX-320-001, PSYX-354-001, WRIT-101W-03 |

| Θ                                              | Monday                                          |            | Tuesday                                          |     | Wednesday                                      |   | Thursday                                          |   | Friday                                          |   |
|------------------------------------------------|-------------------------------------------------|------------|--------------------------------------------------|-----|------------------------------------------------|---|---------------------------------------------------|---|-------------------------------------------------|---|
| 8am ()<br>8:15<br>8:30<br>8:45                 | PSYX-354<br>CLAS - TRAP 308<br>Marchak, Frank M | <b>a</b> 0 | BIOH-201<br>CLAS - GH 101<br>Taylor, Scott Edwar | d d | SYX-354<br>CLAS - TRAP 308<br>Marchak, Frank M | - | BIOH-201<br>CLAS - GH 101<br>Taylor, Scott Edward | 0 | PSYX-354<br>CLAS - TRAP 308<br>Marchak, Frank M | 9 |
| 9am                                            |                                                 | - 12       |                                                  |     |                                                |   |                                                   |   |                                                 |   |
| 9:15                                           |                                                 |            |                                                  |     |                                                |   |                                                   |   |                                                 |   |
| 9:30                                           |                                                 |            |                                                  |     |                                                |   |                                                   |   |                                                 |   |
| 9:45                                           |                                                 |            |                                                  |     |                                                |   |                                                   |   |                                                 |   |
| 10am                                           |                                                 |            |                                                  |     |                                                |   |                                                   |   |                                                 |   |
| 10:15                                          |                                                 |            |                                                  |     |                                                |   |                                                   |   |                                                 |   |
| 10:30                                          |                                                 |            |                                                  |     |                                                |   |                                                   |   |                                                 |   |
| 10:45                                          |                                                 |            |                                                  |     |                                                |   |                                                   |   |                                                 |   |
| 11am                                           |                                                 |            |                                                  |     |                                                |   |                                                   |   |                                                 |   |
| 11:15                                          |                                                 |            |                                                  |     |                                                |   |                                                   |   |                                                 |   |
| 11-46                                          |                                                 |            |                                                  |     |                                                |   |                                                   |   |                                                 |   |
| 12pm<br>12:15<br>12:30<br>12:45<br>1pm<br>1:15 | PHSX-320<br>CLAS - ROBH 321<br>Qiu, Jiong       |            | PHSX-320<br>CLAS - REID 453<br>Qiu, Jiong        | a   |                                                |   | CLAS - REID 453<br>Qiu, Jiong                     | 0 | PHSX-320<br>CLAS - ROBH 321<br>Qiu, Jiong       | a |
| 1:30                                           |                                                 |            |                                                  |     |                                                |   |                                                   |   |                                                 |   |
| 1:45                                           |                                                 |            |                                                  |     |                                                |   |                                                   |   |                                                 |   |
| 2:15<br>2:30<br>2:45<br>3pm                    | WRIT-101W<br>CLAS - ROBH 208<br>Not Assigned    | 2          |                                                  | 1   | WRIT-101W<br>CLAS - ROBH 208<br>Not Assigned   | 9 |                                                   | 0 | WRIT-101W<br>CLAS - ROBH 208<br>Not Assigned    | 9 |
| 3:15                                           |                                                 |            |                                                  |     |                                                |   |                                                   |   |                                                 |   |
| 3:30                                           |                                                 |            |                                                  |     |                                                |   |                                                   |   |                                                 |   |
| 3:45                                           |                                                 |            |                                                  |     |                                                |   |                                                   |   |                                                 |   |
| 4pm                                            | BIOH-201                                        | 2          |                                                  | 1   | BIOH-201                                       | 2 |                                                   |   |                                                 |   |

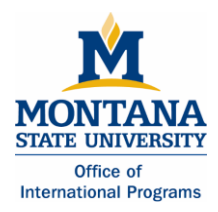

14. If you like your generated schedule, click "Send to Registration Cart" and click "OK."

| < E | Back          |                    | Print                                 | ी <b>≓</b> Send | to Registra | ation Cart  |                   | ⊐⊄ Shu                             | ffle Schee                             |
|-----|---------------|--------------------|---------------------------------------|-----------------|-------------|-------------|-------------------|------------------------------------|----------------------------------------|
| •   | 9 *Y          | ou ar              | e viewing                             | a potential     | schedule o  | nly and you | u must still regi | ster.                              |                                        |
| Θ   |               |                    | CRN #                                 | Section         | Subject     | Course      | Seats Open        | Parts of Term                      | Dates                                  |
|     | 0             | а                  | 23080                                 | 001             | BIOH        | 201         | 14                | 2016 Fall Semester - Full Semester | 08/30/2016 - 12/1                      |
|     | Ghec<br>Fee(s | k Cours<br>() Cell | e info for pre<br>Biology &<br>231.01 | Neurosciel      | nce \$32.00 | Flat Fee    | 2                 | 2016 Eall Samastar - Eull Samastar | 08/29/2016 - 12/1                      |
|     | Chiec         | k Cours            | e info for pre                        | requisites      | DIOIT       | 201         | 2                 | 2010 Full Semester - Full Semester | 00/20/2010 - 12/1                      |
|     | 0             | 3                  | 23492                                 | 001             | BIOH        | 445         | 2                 | 2016 Fall Semester - Full Semester | 08/30/2016 - 12/1                      |
|     | 0             | a                  | 20802                                 | 001             | PHSX        | 320         | 10                | 2016 Fall Semester - Full Semester | 08/29/2016 - 12/1<br>08/30/2016 - 12/1 |
|     | Chec          | 2                  | 22457                                 | 001             | PSYX        | 354         | 13                | 2016 Fall Semester - Full Semester | 08/29/2016 - 12/1                      |
| 0   | 0             | а                  | 22588                                 | 041             | WRIT        | 101W        | 17                | 2016 Fall Semester - Full Semester | 08/29/2016 - 12/1                      |

15. You will be directed to the "CatCourse Registration Cart". Make sure all of the boxes are checked and click "Register."

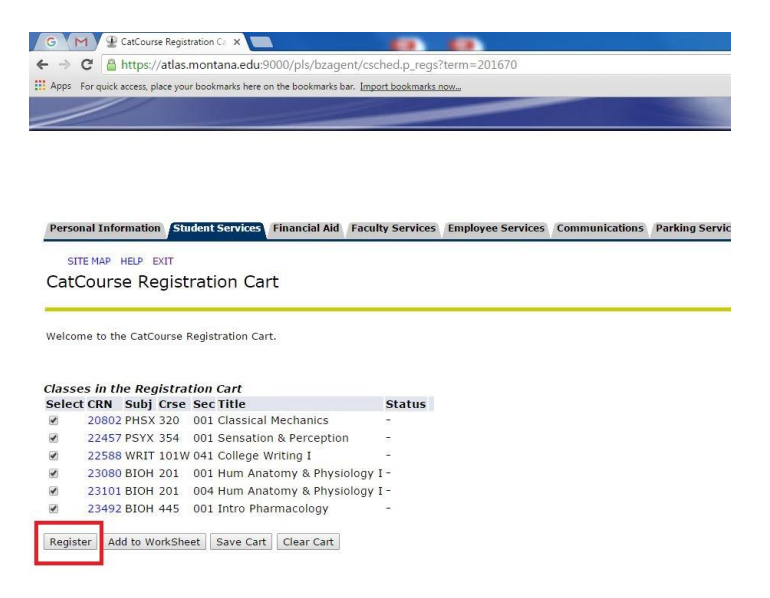

You should now be registered for your classes.

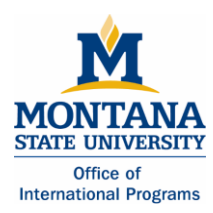

# ACTION 3:

# **Registering for Classes: METHOD 2**

- 1. To register for classes, click on "Student Services".
- 2. Click on "Registration."
- 3. Click on "Add/Drop Classes."
- 4. You will be asked to verify or add a preferred email address; please do so.
- 5. You will be asked to either "Waive your Health Insurance" (choose this option if you are currently covered by your own policy or your parents' policy) <u>OR</u> elect the School's Insurance. If you do not have your own insurance, you must select the School's insurance.
- 6. Select "Fall 2016" and click submit.
- 7. The next window is the "Advisor Verification Number" page. Enter the 6 digit number: **<u>145236</u>**
- 8. You may encounter a hold placed on your account. To resolve this, follow the steps that are listed under the "Problems with Registration" section of this document.
- 9. The next window is the "Add Classes Worksheet." If you know the CRN's (course reference numbers) of the courses you want, simply enter them into the boxes and click on "Submit Changes."

# ACTION 4:

# Changing your course schedule

If you need to change your course schedule, follow the same process as you did to register for your classes.

# Viewing your class schedule

- 1. Go to the MSU-Bozeman student homepage at <u>www.montana.edu/students/</u>.
- 2. Click on the link to "MyInfo."
- 3. Click on "Enter Secure Area."
- 4. Enter your MyInfo user ID.
  - Your student ID number with a dash in front of the first number (example: -01234567).
- 5. Enter your MyInfo PIN.
  - Your PIN is your birthdate. For example, if you were born on April 9, 1992, your PIN would be 09apr1992. All letters are lowercase and should be entered without spaces or dashes.

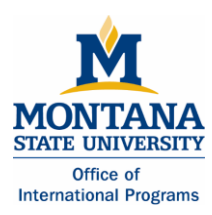

- 6. Click on "Student Services".
- 7. Click on "Registration."
- 8. Click on "Student Detail Schedule" OR \"Student Schedule by Day and Time"

# ACTION 5:

# Finding your "Net ID"

- 1. Click the link to "MyInfo" on the MSU-Bozeman student homepage.
- 2. Log in to "MyInfo" and click "Personal Information".
- 3. Click "View IDs" to view your "MSU ID" and your "Net ID"

# PROBLEMS WITH REGISTRATION

- You need to register for the credit part of the course and the additional, non-credit component at the same time (CHMY 121-001 at 4.00 credits and CHMY 121-018 at 0.00 credits). Please be advised that some courses have three components; for example a lecture, lab and recitation.
- Closed sections of a course indicate that all of the seats for the class are full or the Instructor is
  only allowing students in with written permission. Contact the department advisor to discuss
  enrollment in the course. Find information about the departments and their contacts, follow
  the link at <a href="http://www.montana.edu/academics/colleges/">http://www.montana.edu/academics/colleges/</a>.
- Many of the upper division courses (300's and 400's) have prerequisite classes. To register for the upper division classes, you may need to contact the department chair to gain entry into the class. You may also need to provide a copy of your academic transcript for the department advisor. You can access this from your online study abroad account.
- **Holds:** You may receive a notification that there is a hold on your account. If the system indicates that you have a hold on your account that prevents registration.
  - 1. Go to your MyInfo, and click on "Enter Secure Area."
  - 2. Click the "Student Services" tab at the top of the page
  - 3. Click "Student Records"
  - 4. Click "View Holds."

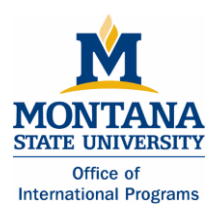

- i. You may have a hold on your account because of required health forms. Submit your immunization records to the Office of International Programs to have this hold removed. After the hold is removed, you may register for your courses.
- Registration for Graduate level courses
  - 1. Go to the Graduate forms page at <a href="http://www.montana.edu/gradschool/forms.html">http://www.montana.edu/gradschool/forms.html</a>
  - 2. Click on the "Petition to Reserve/Register for Credits" document. This is under "Forms for Current Students"
  - 3. At the top of the document, check the "Register for a graduate class as a foreign exchange student" box. Fill out the document and submit to the Registrar's Office.

\*\*You will not be able to submit the paperwork for graduate level classes until you attend orientation.\*\*

If you have questions, contact gradschool@montana.edu

# **GLOSSARY**

**CatCourse:** This web page is used to help design a class schedule and provide a way of registering for classes.

**CRN:** CRN stands for course registration number. It is a 6-digit number that is used for class registration that is not conducted via the internet. You will need to know this number if you are registering for graduate-level courses.

**MyInfo:** This is where you register for classes. You can also see your personal information such as, health records, financial information, and academic records.

MSU ID: This is the number that you will use to log into "MyInfo" (also known as GID).

**Net ID:** This is the number that you will use to log into "D2L", the online portal where you will access material for your classes during the academic semester.